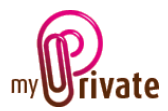

# Module « Voyages »

Le module [Voyages] vous permet de planifier et d'enregistrer vos voyages, de garder en mémoire les itinéraires, adresses importantes et, grâce au lien avec le module [Ecologie], de connaître votre empreinte écologique.

Les factures peuvent être soit saisies directement dans le module [Voyages] ou saisies et payées depuis le module [Paiements]. Une fois le paiement validé dans le module [Paiements] elles seront automatiquement ajoutées dans l'onglet concerné du module [Voyages].

# Table des matières

| Résumé des onglets du module 2             |
|--------------------------------------------|
| [Passeport] 2                              |
| [Documents] - Résumé                       |
| [Documents] - Détail                       |
| [Adresses] - Résumé                        |
| [Adresses] - Détail                        |
| [Itinéraire (carte)]                       |
| [Itinéraire] - Résumé4                     |
| [Itinéraire] - Détail                      |
| [Vols] - Résumé                            |
| [Vols] – Détail                            |
| [Liste de contrôle] – Spécifique - Résumé  |
| [Liste de contrôle] – Spécifique - Détail5 |
| [Liste de contrôle] – Générale - Résumé5   |
| [Liste de contrôle] – Générale - Détail    |
| [Flux de caisse] - Résumé                  |
| [Flux de caisse] - Détails                 |
| [Bloc-notes]                               |
| [Rapports]7                                |

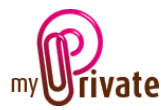

### Résumé des onglets du module

| [Passeport]                    | Information de base sur chacun des voyages                   |
|--------------------------------|--------------------------------------------------------------|
| [Documents]                    | Documents non-financiers liés aux passeports respectifs      |
| [Adresses]                     | Liste d'adresses liées au voyage                             |
| [Itinéraire - Carte]           | Carte de la région                                           |
| [Itinéraire]                   | Itinéraire parcouru détaillé                                 |
| [Vols]                         | Vols, aéroports, coûts, distance parcourue et émissions CO2  |
| [Liste de contrôle spécifique] | Liste d'affaires à emporter pour le voyage sélectionné       |
| [Liste de contrôle générale]   | Liste générale d'affaires à emporter dans chaque voyage      |
| [Flux de caisse]               | Entrées et sorties de caisse                                 |
| [Bloc-notes]                   | Zone réservée à diverses notes concernant le module en cours |
| [Rapports]                     | Sélection des informations à imprimer                        |

### [Passeport]

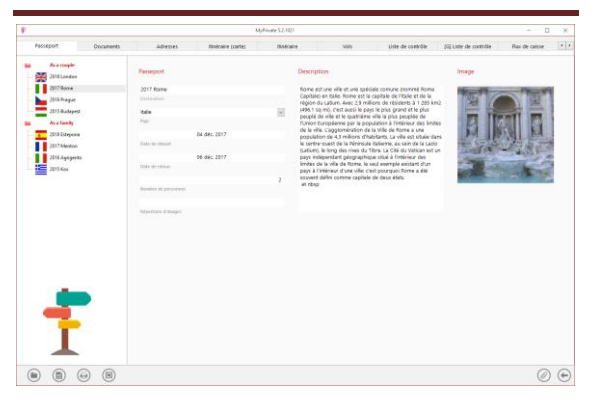

Le passeport du module [Voyages] offre un résumé de chacun des voyages :

- Dates de départ et de retour
- Destination
- Nombre de voyageurs
- Résumé du voyage

#### Champ particulier :

[Dossier d'images] : Permet de choisir un emplacement sur l'ordinateur où les images liées au voyage sont stockées.

Pour choisir ou ouvrir un répertoire, cliquer dans le champ avec le clic droit de la souris.

### [Documents] - Résumé

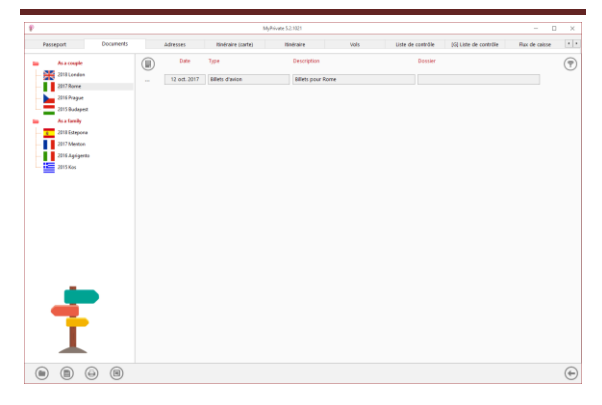

Cet onglet permet de scanner et conserver tous types de documents en leur attribuant une date, un type et un titre. Un résumé des documents liés à l'objet est ainsi affiché et permet une vue rapide des documents disponibles.

Pour ajouter un nouveau document, cliquer sur

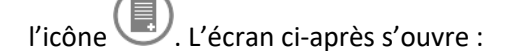

### [Documents] - Détail

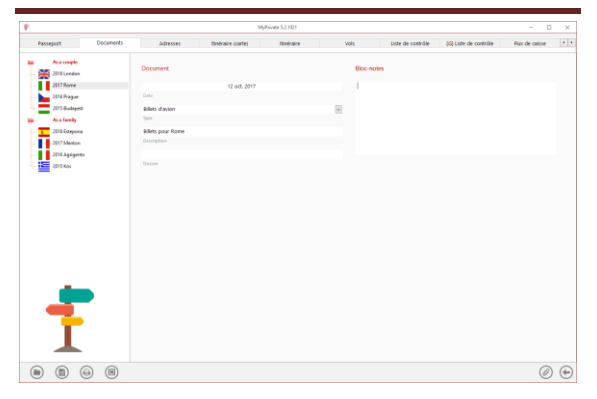

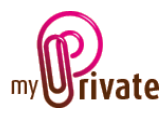

Saisir la date du document, un type (sélectionner un type existant dans le menu déroulant ou en saisir un nouveau) et une description. Ces trois informations apparaîtront dans l'écran [Documents] – Résumé. Le champ [Bloc-notes] permet d'ajouter des informations supplémentaires.

Une fois ces champs remplis, cliquer sur l'icône

opur commencer à scanner les documents.

Pour la numérisation (scan) et intégration des documents, voir le manuel d'utilisation « Gestion documentaire ».

#### [Adresses] - Résumé

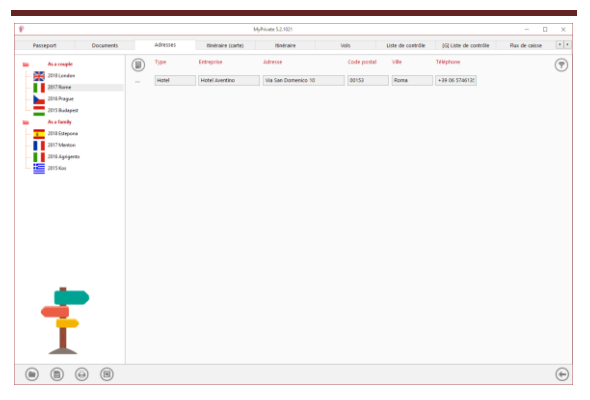

Affiche la liste des adresses liées au voyage.

# [Adresses] - Détail

| ¥.   |                            |                         |               | MyPrivate 5.2.1021         |      |             |                     |                          | - 0           | × |
|------|----------------------------|-------------------------|---------------|----------------------------|------|-------------|---------------------|--------------------------|---------------|---|
| Pass | eport Documents            | Adresses                | tinéraire (ca | rte) Išněral               | e Vo | s           | Liste de contrôle   | (G) Liste de contrôle    | Rux de caisse |   |
| ī.   | As a couple<br>2018 London | Informations sur        | la société    |                            |      | Informati   | ions sur le contact |                          |               |   |
| - 11 | 2017 Rove                  | Hotel                   |               |                            | ~    |             |                     |                          |               |   |
|      | 2016 Prayue                | Tope .                  |               |                            |      | Non de la   | with a              | Palaan                   |               |   |
|      | 2015 Budapez               | Hotel Aventino          |               |                            |      |             |                     |                          |               |   |
| - 7  | As a family                | Non de l'entreprise     |               |                            |      | Mahile pris | 4                   |                          |               |   |
|      | 2018 Estepora              | Via San Domenici        | 10            |                            |      |             |                     |                          |               |   |
| - 10 | 2017 Menton                | Advesse                 |               |                            |      | Tiliphone   | professioneal.      | Télécopieur professionne |               |   |
|      | 2016.Agrégente             | IT V                    | 00153         | Roma                       |      |             |                     |                          |               |   |
|      | 2015 Kos                   | Physi                   | Code pastal   | vite                       |      | E-mod prof  | colonnel            |                          |               |   |
|      |                            | +39 06 5746135          |               |                            |      |             |                     |                          |               |   |
|      |                            | Téléphone de l'entr     | tprise.       | Télécopieux de l'enfrepris |      |             |                     |                          |               |   |
|      |                            |                         |               |                            |      |             |                     |                          |               |   |
|      |                            | E-mail de l'entrepris   |               |                            |      |             |                     |                          |               |   |
|      |                            |                         |               |                            |      |             |                     |                          |               |   |
|      |                            | Site interneti de l'eri | Inspire       |                            |      |             |                     |                          |               |   |
|      |                            |                         |               |                            |      |             |                     |                          |               |   |
|      |                            |                         |               |                            |      |             |                     |                          |               |   |
|      |                            |                         |               |                            |      |             |                     |                          |               |   |
|      |                            |                         |               |                            |      |             |                     |                          |               |   |
|      | _                          |                         |               |                            |      |             |                     |                          |               |   |
|      |                            |                         |               |                            |      |             |                     |                          |               |   |
|      |                            |                         |               |                            |      |             |                     |                          |               |   |
|      |                            |                         |               |                            |      |             |                     |                          |               |   |
|      |                            |                         |               |                            |      |             |                     |                          |               |   |
|      |                            |                         |               |                            |      |             |                     |                          |               |   |
|      | _                          |                         |               |                            |      |             |                     |                          |               |   |
|      |                            |                         |               |                            |      |             |                     |                          | Ø             | ۲ |
| ~    | ~ ~ ~                      |                         |               |                            |      |             |                     |                          |               | ~ |

Informations détaillées sur les adresses liées au voyage, par exemple :

- Agence de voyage
- Représentant local
- Hôtels, Restaurants
- Musées
- Tout autre point d'intérêt

Cet onglet permettra également de scanner et classer les cartes de visite et brochures rapportées.

#### [Itinéraire (carte)]

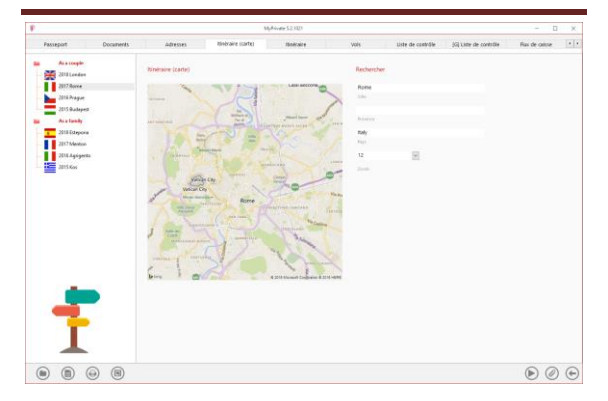

Permet de télécharger une carte régionale depuis Microsoft Bing.

Pour faire une recherche, il n'est pas nécessaire de remplir tous les champs. Il sera utile de saisir des informations très précises, par exemple lorsqu'un nom de ville est utilisé dans plusieurs pays.

Plusieurs informations peuvent être saisies, séparées par une virgule.

#### Champs particuliers :

[Zoom] : Permet de choisir, par rapport au lieu saisi, le degré de rapprochement.

1= le plus éloigné, 20= le plus proche.

Une fois les paramètres saisis, cliquer sur l'icône . Si le résultat n'est pas satisfaisant, recommencer l'opération et MyPrivate affichera une nouvelle carte.

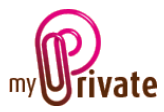

## [Itinéraire] - Résumé

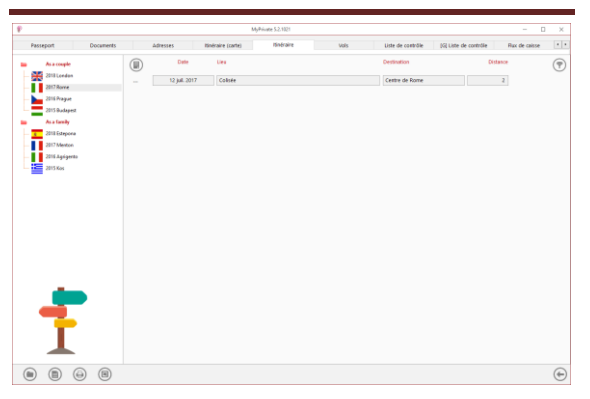

Affiche l'itinéraire des étapes parcourues durant le voyage.

Pour visualiser et/ou éditer le détail d'un enregistrement, cliquer sur la zone [...] située sur sa gauche.

### [Itinéraire] - Détail

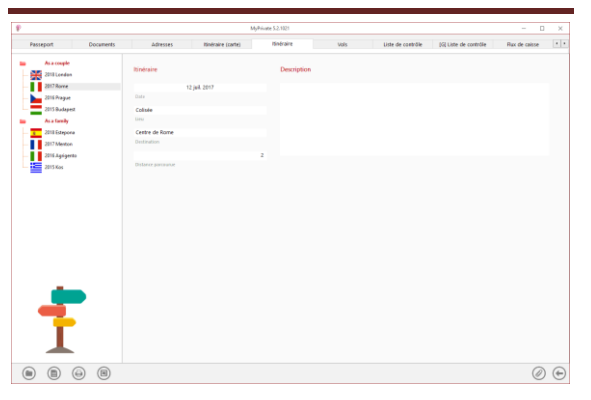

Informations détaillées sur chacune des étapes.

### [Vols] - Résumé

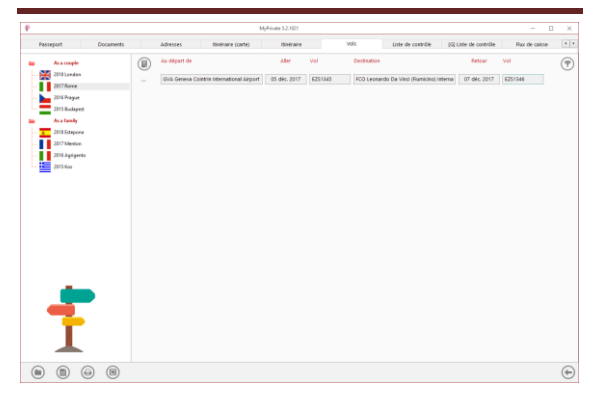

Liste des vols effectués au cours du voyage.

Pour visualiser et/ou éditer le détail d'un enregistrement, cliquer sur la zone [...] située sur sa gauche.

[Vols] – Détail

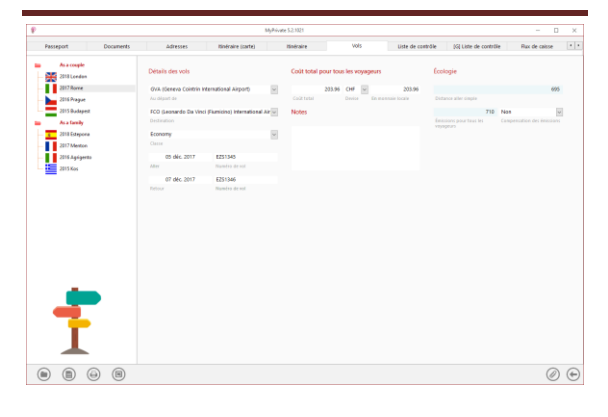

Information détaillée sur chacun des vols :

- Dates de départ et de retour
- Aéroports de départ et d'arrivée
- Classe
- Coût
- Distance parcourue
- Emissions CO2

Le coût des vols apparaîtra automatiquement dans l'onglet [Flux de caisse] du module [Etats financiers].

#### Champs particuliers :

[Au départ de] et [Destination] : Recherchent l'aéroport en fonction du code de l'aéroport (GVA pour Genève – CDG pour Paris Charles de Gaulle, etc.)

Les champs [Distance aller simple] et [Emissions pour tous les voyageurs] sont calculés et affichés automatiquement. Les valeurs ne peuvent pas être modifiées.

Les informations concernant les émissions de CO2 seront reprises dans le module [Ecologie].

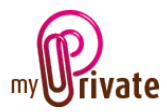

### [Liste de contrôle] – Spécifique - Résumé

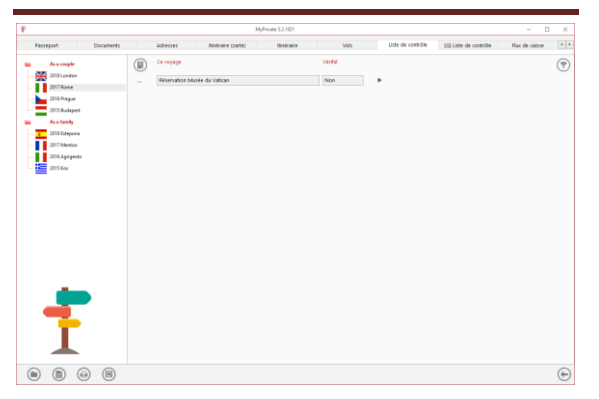

Les objets à emporter lors du voyage spécifique et des actions à effectuer avant le départ (vaccins, gardiennage, arrosage, ...).

Cliquer sur l'icône b pour changer de statut (vérifié, oui/non).

Pour visualiser et/ou éditer le détail d'un enregistrement, cliquer sur la zone [...] située sur sa gauche.

### [Liste de contrôle] – Spécifique - Détail

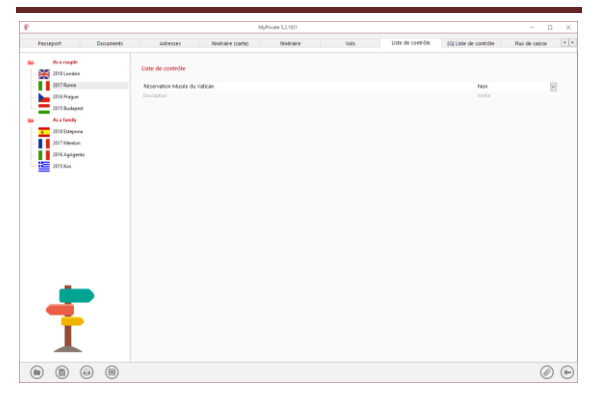

Détail des objets à emporter et actions à prendre.

[Liste de contrôle] – Générale - Résumé

|                     |                                  | prinant section |       |                   |                       |               |    |
|---------------------|----------------------------------|-----------------|-------|-------------------|-----------------------|---------------|----|
| Passeport Documents | <br>dresses Itinëraire (carte)   | Itinéraire      | Vols  | Liste de contrôle | (G) Liste de contrôle | Rux de caisse |    |
| As a couple         | lous les voyages                 |                 | verte |                   |                       |               | (7 |
| 2018 London         | Carte d'embarquement             |                 | Non   | •                 |                       |               |    |
| 2016 Propue         | Ethylotest                       |                 | Non   | •                 |                       |               |    |
| 2015 Budapest       | Multi-prise internationale       |                 | Non   | •                 |                       |               |    |
| As a family         | Rasseport                        |                 | Non   | •                 |                       |               |    |
| 2018 Estepora       | Permis de conduire               |                 | Non   | •                 |                       |               |    |
| 2017 Mentoe         | Portemornaie monnaies étrangères |                 | Non   | •                 |                       |               |    |
|                     |                                  |                 |       |                   |                       |               |    |
|                     |                                  |                 |       |                   |                       |               |    |
| -                   |                                  |                 |       |                   |                       |               |    |
| <b>†</b>            |                                  |                 |       |                   |                       |               |    |

Liste des objets à emporter lors de chaque voyage et des actions à effectuer avant le départ (vaccins, gardiennage, arrosage des plantes, ...).

Cliquer sur l'icône Dour changer de statut (vérifié, oui/non)

Cet onglet est [Global]. Il est visible et identique pour chacun des voyages.

Pour visualiser et/ou éditer le détail d'un enregistrement, cliquer sur la zone [...] située sur sa gauche.

#### [Liste de contrôle] – Générale - Détail

|                     |                             | MyPrivate 5.2.1021 |      |                   |                        |               | / X |
|---------------------|-----------------------------|--------------------|------|-------------------|------------------------|---------------|-----|
| Passeport Documents | Adresses Itinéraire (carte) | tinéraire          | Vols | Liste de contrôle | (G) Liste de contrilie | Rux de caisse |     |
| As a couple         | Liste de contrôle           |                    |      |                   |                        |               |     |
| 2017 Rovve          | Carte d'embarquement        |                    |      |                   | Non                    |               | ~   |
| 2016 Prague         | Decoiption                  |                    |      |                   | Vector                 |               |     |
| 2015 Budapest       |                             |                    |      |                   |                        |               |     |
| As a family         |                             |                    |      |                   |                        |               |     |
| 2018 Estepora       |                             |                    |      |                   |                        |               |     |
| 2017 Menton         |                             |                    |      |                   |                        |               |     |
| 2016 Agágerita      |                             |                    |      |                   |                        |               |     |
| 2015 Kos            |                             |                    |      |                   |                        |               |     |
|                     |                             |                    |      |                   |                        |               |     |
| _                   |                             |                    |      |                   |                        |               |     |
| 1                   |                             |                    |      |                   |                        |               |     |
|                     |                             |                    |      |                   |                        | a             | 6   |

Détail des objets à emporter et des actions à prendre.

#### [Flux de caisse] - Résumé

|                  |        |               | 55,84       | eter 5-2 X321              |                       |                |           |   |
|------------------|--------|---------------|-------------|----------------------------|-----------------------|----------------|-----------|---|
| Documents Adress | es thé | aire (carte)  | tinéraire   | Vols Liste de contrôle     | (G) Liste de contrôle | Flux de caisse | Bloc-note | 5 |
| As a couple      |        | Date          | Туре        | Description                | De la                 | rées           | Sorties   | 0 |
| 2018 London      |        | 06 dec. 2017  | Hébergement | Food & drinks              |                       |                | 76.00     |   |
| 2017 Rome        |        | 06 déc. 2017  | Hibergement | Hotel, breakfast and lunch |                       |                | 240.00    |   |
| 2015 Badapet     |        | 05 dec. 2017  | Hibergement | Food & drinks              |                       |                | 80.00     |   |
| As a family      |        | 04 diśc. 2017 | Hibergement | Food & drinks              |                       |                | 70.00     |   |
| 2018 Estepora    |        |               |             |                            |                       |                |           |   |
| 2017 Menton      |        |               |             |                            |                       |                |           |   |
| 2016.Agégerta    |        |               |             |                            |                       |                |           |   |
| 2015 Kos         |        |               |             |                            |                       |                |           |   |
|                  |        |               |             |                            |                       |                |           |   |
|                  |        |               |             |                            |                       |                |           |   |
|                  |        |               |             |                            |                       |                |           |   |
|                  |        |               |             |                            |                       |                |           |   |
|                  |        |               |             |                            |                       |                |           |   |
|                  |        |               |             |                            |                       |                |           |   |
|                  |        |               |             |                            |                       |                |           |   |
|                  |        |               |             |                            |                       |                |           |   |
|                  |        |               |             |                            |                       |                |           |   |
|                  |        |               |             |                            |                       |                |           |   |
|                  |        |               |             |                            |                       |                |           |   |
|                  |        |               |             |                            |                       |                |           |   |
|                  |        |               |             |                            |                       |                |           |   |
|                  |        |               |             |                            |                       |                |           |   |
| _                |        |               |             |                            |                       |                |           |   |
| -                |        |               |             |                            |                       |                |           |   |
|                  |        |               |             |                            |                       |                |           |   |
| _                |        |               |             |                            |                       |                |           |   |
| -                |        |               |             |                            |                       |                |           |   |
| -                |        |               |             |                            |                       |                |           |   |
| +                |        |               |             |                            |                       |                |           |   |
| 7                |        |               |             |                            |                       |                |           |   |
| <b>†</b>         |        |               |             |                            |                       |                |           |   |
| Ī                |        |               |             |                            |                       |                | 466.00    |   |
| 1                |        |               |             |                            |                       |                | 465.00    |   |
|                  | )      |               | << 201      | 2 >> - << 2017 >>          |                       |                | 465.00    | ( |

L'onglet [Flux de caisse] permet d'enregistrer des entrées et sorties de caisse liées au voyage.

Ces montants apparaîtront automatiquement dans l'onglet [Flux de caisse] du module [Etats financiers].

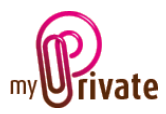

Pour visualiser et/ou éditer le détail d'un enregistrement, cliquer sur la zone [...] située sur sa gauche.

<u>Note</u> : Les montants en monnaies étrangères peuvent être saisis dans le module [Factures].

Depuis ce module ils seront changés en monnaie locale au dernier taux téléchargé par MyPrivate et liés au voyage choisi.

### [Flux de caisse] - Détails

| ę.   |                            |                   |                                                                                                    | ×              |                   |                       |                |            |  |
|------|----------------------------|-------------------|----------------------------------------------------------------------------------------------------|----------------|-------------------|-----------------------|----------------|------------|--|
| Deo  | aments Adresses            | tinéraire (carte) | tinéraire                                                                                                    | Vols           | Liste de contrôle | (G) Liste de contrôle | Flux de caisse | Bloc-notes |  |
| -    | As a couple<br>2018 London | Détail            |                                                                                                    | Flux de caiss  |                   | Bioc-r                | notes          |            |  |
| -    | 2017 Rovve                 | 06.04             | c 2017                                                                                                    |                | 76-00             | 0.F                   |                |            |  |
|      | 2016 Prayue                | Gate              |                                                                                                    | Section ( )    |                   |                       |                |            |  |
|      | 2015 Budapezt              | Food & drinks     |                                                                                                    |                |                   | O-F                   |                |            |  |
| - 7  | As a family                | Description       |                                                                                                    | Entrites (+)   |                   |                       |                |            |  |
|      | 2018 Estepore              | Hébergement       |                                                                                                    | ~              |                   |                       |                |            |  |
| - 10 | 2017 Menton                | Type .            |                                                                                                    |                |                   |                       |                |            |  |
|      | 2016.Agrigento             |                   |                                                                                                    |                |                   |                       |                |            |  |
| 1.22 | 2015 Kos                   |                   |                                                                                                    |                |                   |                       |                |            |  |
|      | ŧ                          |                   |                                                                                                    |                |                   |                       |                |            |  |
| ۲    |                            |                   | <c 2<="" td=""><td>1012 &gt;&gt;  =  &lt;&lt;</td><td>2017 &gt;&gt;</td><td></td><td></td><td>Ø</td><td></td></c> | 1012 >>  =  << | 2017 >>           |                       |                | Ø          |  |

Affiche le détail des flux de caisse.

### [Bloc-notes]

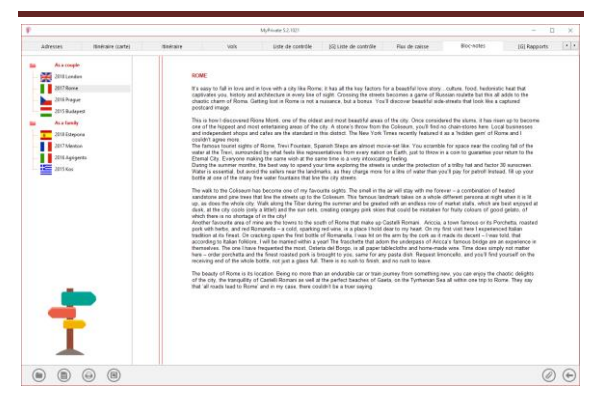

Cet onglet permet d'inscrire des notes diverses liées au voyage sélectionné.

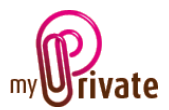

# [Rapports]

| P                       |            |         |                   | MyPrivate 5.2.1021    |                    |            |              |        | - 0 | ×   |
|-------------------------|------------|---------|-------------------|-----------------------|--------------------|------------|--------------|--------|-----|-----|
| Itinéraire (carte) Itin | éraire     | Vols    | Liste de contrôle | [G] Liste de contrôle | Flux de caisse     | Bloc-notes | [G] Rapports |        |     | • • |
| As a couple             | Passepor   | t       |                   |                       | Onglet             |            | Résumé       | Détail |     |     |
| 2017 Rome               | As a coup  | le 2018 | London            |                       | Passeport          |            |              |        |     |     |
| 2016 Prague             | As a coup  | le 2017 | Rome              |                       | Adresses           |            |              |        |     |     |
| 2015 Budapest           | As a coup  | le 2016 | Prague            |                       | Itinéraire (carte) |            |              |        |     |     |
| a family                | As a coup  | le 2015 | Budapest          |                       | Itinéraire         |            |              |        |     |     |
| 2018 Estepona           | As a famil | y 2018  | Estepona          |                       | Vols               |            |              |        |     |     |
| 2017 Menton             | As a famil | y 2017  | Menton            |                       | Liste de contrôle  |            |              |        |     |     |
| 2016 Agrigento          | As a famil | y 2016  | Agrigento         |                       | Liste de contrôle  |            |              |        |     |     |
| 2015 Kos                | As a famil | y 2015  | Kos               |                       | Flux de caisse     |            |              |        |     |     |
|                         |            |         |                   |                       | Bloc-notes         |            |              |        |     |     |
| T                       |            |         |                   |                       |                    |            |              |        |     |     |
|                         |            |         | <<                | 2012 >> - << 2        | 017 >>             |            |              | (      |     | Œ   |

## Cet onglet permet de choisir les passeports et onglets à imprimer

Sélectionner / désélectionner les données à imprimer en cliquant sur la/les ligne(s) et colonne(s) correspondante(s).

Les choix se portent sur

- Les passeports
- Les onglets Résumé et détail

Les passeports et onglets sélectionnés sont marqués par le signe [ $\checkmark$ ].

Pour certains onglets il est possible d'imprimer le résumé et/ou le détail.

Lorsqu'une option d'impression n'est pas disponible, c'est signalé par le signe [•].

Une fois les informations à imprimer choisies, cliquer sur le bouton Duis choisir l'option [Générer le rapport].

MyPrivate prépare un fichier PDF qui sera prêt à être imprimé.